#### SSH伺服器

SSH 是設計用來取代遠端登錄如 rlogin、rcp 和 Telnet。我們也可以使用 SSH 來 編碼 X 伺服器。Public key 通常用來加密資料,而 private key 則是用來解密它。 每一個使用者或主機都有它們自己的 public key 和 private key。每一個使用者想 用 SSH 來連接遠端的帳號,需先建立 Public key 和 private key。然後送出它的 public key 到遠端的帳號。當這使用者想要進入這帳號時,這帳號會使用這使用 者的 public key 來授權。OpenSSH 是一種免費且開放原始碼的 SSH 通訊協定的 實作(Secure SHell)。 它使用安全且加密的網路連線工具來取代 telnet, ftp、 rlogin、rsh 與 rcp。預設的通訊協定是預設使用 RSA 金鑰的版本 2。SSH 使用 很好的加密方法,而 SSH 的網站是 www.ssh.com。

1-1ssh 伺服器

我們使用 rpm 查詢 ssh 所安裝的套件。Openssh-3.5pl-\*是 ssh 伺服器在 client 端和 伺服器端的核心檔。Openssh-clients-\*是 openssh 使用者端連接到伺服器端的套件。Openssh-server-\*是 ssh 伺服器的套件。Openssh-askpass-\*是支援圖形化界面 使用 SSH。Open-askpass-gnome-\*是支援在 GNOME 中管理。

[root@flash chaiyen]# rpm -qalgrep ssh openssh-askpass-3.5pl-6 openssh-askpass-gnome-3.5pl-6 openssh-clients-3.5pl-6 openssh-3.5pl-6 openssh-server-3.5pl-6 SSH的主要組態檔在/etc/ssh/sshd\_config。 #vi /etc/ssh/sshd\_config # \$OpenBSD: sshd\_config,v 1.59 2002/09/25 11:17:16 markus Exp \$ # This is the sshd server system-wide configuration file. See # sshd\_config(5) for more information. # This sshd was compiled with PATH=/usr/local/bin:/bin:/usr/bin

# The strategy used for options in the default sshd\_config shipped with # OpenSSH is to specify options with their default value where # possible, but leave them commented. Uncommented options change a # default value.

#Port 22
#Protocol 2,1
#ListenAddress 0.0.0.0
#ListenAddress ::

1-1-1 連接埠與金鑰的位置 (1)Port

指定 SSH 連接埠的編號,預設是 22。

(2)ListenAddress

指定 SSHD 伺服器連接界面的 IP 位置。

(3)HostKey

指定包含私有主機密鑰的檔案,預設是/etc/ssh\_host\_key。

#### (4)KeyrangerationInterval

伺服器密鑰將在這時間內自動產生。重新產生密鑰的因素是加強伺服器安全,讓 它免於被駭客破解的風險。這個密鑰不會被儲存。假如 keyrangerationInterval為 0,則密鑰不會被產生,預設是 36000 秒。

(5)ServerKeyBit

定義在伺服器上密鑰的位元數量。最小的長度為 512, 而預設的長度是 768。

## 1-1-2 記錄檔與授權

(6)SyslogFacility

設定記錄 SSHD 訊息的功能碼。這指定的功能碼有 DAEMON、USER、AUTH、 LOCAL0、LOCAL1、LOCAL2、LOCAL3、LOCAL4、LOCAL5、LOCAL6 和 LOCAL7。預設的為 DAEMON。

(7)LoginGraceTime

假如使用者沒有成功的登錄,則在 LoginGraceTime 所指定的秒之後,伺服器就 會中斷連接。假如這個數值是0,則沒有時間的限制。預設是600秒。 (8)PermitRootLogin

PermitRootLogin 指定是否超級使用者 root 可以使用 ssh 來登錄。可以設定 為"yes"、"nopwd"和"no"。預設的是"yes", 允許超級使用者經過任何的授權型態 登錄。"nopwd"取消超級使用者的密碼授權。"no"取消超級使用者的登錄。

#### (9)Strictmodes

在接受登錄之前, Strictmodes 指定是否 ssh 應該檢查這使用者家目錄與 rhosts 檔案的權限和擁用者。預設是"yes"。

## (10)RSAAuthentication

指定是否允許 RSA 授權,預設是"yes"。

## (11) RhostsAuthentication

指定是否授權使用 rhosts 或/etc/hosts.eauivfiles。以安全性而言, 這個方法是不會 被允許, 一般都是使用 RhostsRSAAuthentication。預設 RhostsAuthentication 是"no"。

## (12) IgnoreRhosts

指定 rhosts 和 shots 檔案將不會被使用在授權。 /etc/hosts.equivand 和 /etc/shosts.equiv 繼續被使用。預設是"no"。

## (13) RhostsRSAAuthentication

指定是否 rhosts 或/etc/hosts.equiv 授權成功的使用 RSA 主機授權是否允許。預設是"yes"。

(14) PasswordAuthentication指定密碼授權是否允許。預設是"yes"。PasswordAuthentication yes

(15) PermitEmptyPasswords

當密碼授權被允許,它指定是否這伺服器允許登錄來記錄這空的密碼字串。預設 是"yes"。 (16)KerberosAuthentication指定是否 Kerberos V5 授權被允許。預設是 yes。

(17) KerberosOrLocalPasswd

假如 Kerberos 授權失敗,則會使用/etc/passwd 或 SecurID 等 local 機制。預設是 no。

(18) KerberosTgtPassing

指定是否一個 Kerberos V5 TGT 可以轉送到伺服器。預設是 yes。

(19) KeepAlive

指定系統是否應該送出 keepalive 訊息到其它一邊。假如資訊有被傳送,則連接 失敗或斷線都可以被發覺。預設是 yes,因此這伺服器可以發覺是否這網路斷線 或者使用者端重新開機。

KeepAlive yes

(20) Umask

設定 sshd 預定的遮罩 umask。遮罩是以 0 為開始。預設是不設遮罩。

(21) PrintMotd

指定是否 sshd 應該列印/etc/motd,當一個使用者以對話方式登錄時。預設是 yes。 PrintMotd yes

(22) X11Forwarding

指定 X11 轉送是否允許。預設是"yes"。取消 X11 轉送沒有改善安全性。

X11Forwarding yes

(23) X11DisplayOffset

指定第一個可以被 sshd 的 X11 轉送的顯示數字。這可以預防 sshd 從真實的 X11 伺服器介面。

(24)PidFile

指定放置 sshd 伺服器常駐行程的行程編號 process ID。

(25)DenyShosts

這個關鍵字可以指定.shosts、.rhosts 和/etc/hosts.equiv,這可以禁止登錄的主機。

1-2ssh 應用程式

這是 SSH 的應用工具。

| 應用程式              | 說明                                |
|-------------------|-----------------------------------|
| ssh               | SSH使用者端                           |
| sshd              | SSH 伺服器端常駐行程                      |
| sftp              | SSH FTP 使用者端                      |
| sftp-server       | SSH FTP 伺服器                       |
| scp               | SSH 的使用者端 copy 指令                 |
| ssh-keygen        | 產生密鑰的工具                           |
| ssh-keyscan       | 自動聚集大眾主機密鑰,並且產生 ssh_known_hosts 檔 |
|                   | 案。                                |
| ssh-add           | 授權代理的增加識別。                        |
| ssh-agent         | SSH授權代理                           |
| ssh-askpass       | 查詢密碼的 X 視窗工具。                     |
| ssh-askpass-gnome | 查詢密碼的 Gnome 工具。                   |
| ssh-signer        | 簽署主機基礎授權封包。                       |
| slogin            | 遠端登錄。                             |

在 RedHat Linux Fedora 作業系統中,我們可以用 service 指令來啟動、重新啟動和停止 sshd 伺服器。

#service sshd start

#service sshd restart

#service sshd stop

1-2-1SSH 登錄過程

當一個使用者成功登錄時, sshd 會有下列過程。

- 1. 假如以 tty 登錄,而且沒有其它指令,則會列印出最後登錄時間和/etc/motd。
- 2. 假如是以 tty 登錄,則記錄登錄時間。
- 3. 檢查/etc/nologin, 顯示內容然後離開。
- 4. 以一般使用者權限執行。
- 5. 設定基本環境。
- 6. 讀取/etc/environment。
- 7. 讀取\$HOME/.ssh/environment。
- 8. 改變到使用者家目錄。
- 9. 假如\$HOME/.ssh/rc 存在,執行使用者的 shell;假如/etc/sshrc 存在,執行 /bin/sh;否則執行 xauth。Rc 檔案給予 X11 授權協定。
- 10. 執行使用者的 shell 或指令。

1-3 設定 OpenSSH 用戶端

如要從一部用戶端機器連線到一部 OpenSSH 伺服器,用戶端機器必須已安裝 openssh-clients 與 openssh 套件。

1-3-1SSH 伺服器的登錄

ssh 指令是 rlogin、rsh 以及 telnet 等指令之強調安全性的替代品。 它使我們 可以登入到遠端的機器以及在遠端機器上執行指令。我們使用 ssh aasir.com 來登 錄 aasir.com 的網站。

[root@flash chaiyen]# ssh aasir.com

root@aasir.com's password:

Last login: Wed Sep 24 15:52:54 2003

我們使用 ssh -keygen 指令來建立 public key和 private key。我們可以指定使用 何種加密方式。我們可以使用 DSA 或 RSA 加密方式。我們使用-t 選項和加密方式(dsa 或 rsa)。在這裏我們使用 rsa 的方式來加密。

#ssh –keygen –t rsa

這 ssh 登錄操作就像 rlogin 指令一樣。我們輸入 ssh 指令,然後再輸入遠端主機的位址,使用-1的選項。

#ssh aasir.com -l chaiyen

[root@flash chaiyen]# ssh aasir.com -1 chaiyen <u>chaiyen@aasir.com's</u> password:

[chaiyen@aasir chaiyen]\$

我們可以使用網站位址加上使用者名稱 chaiyen 來登錄 ssh。

#ssh chaiyen@aasir.com

[root@flash chaiyen]# ssh <u>chaiyen@aasir.com</u> <u>chaiyen@aasir.com's</u> password: [chaiyen@aasir chaiyen]\$ 1-3-2 使用 scp

我們可以使用 scp 指令來透過一個安全且加密的連線在機器間傳輸檔案,就如 同 rcp 指令。

傳輸一個本機檔案到遠端機器的一般語法如下:

# scp localfile username@tohostname:/newfilename

localfile 代表來源檔案,而 username@tohostname:/newfilename 代表目的地。

如要傳輸本機檔案所有的 tif 檔圖型到我們在 aasir.com 主機中的帳號, 請在 shell 提示符號下輸入 scp \*.tif chaiyen@aasir.com:/home/chaiyen。這是將所有圖檔 的資料拷到 aasir.com 網站下的/home/chaiyen 目錄去。

| [root@flash chaiyen] | # scp *.tif <u>chaiyen@aasir.com</u> :/home/c | haiyen |    |       |
|----------------------|-----------------------------------------------|--------|----|-------|
| chaiyen@aasir.com's  | password:                                     |        |    |       |
| 002.tif              | 100%  ***********************************     | 1127   | KB | 00:01 |
| 003.tif              | 100%  ***********************************     | 1146   | KB | 00:01 |
| 005.tif              | 100%  ***********************************     | 1146   | KB | 00:01 |

1-3-3 使用 sftp 指令

sftp 工具可以使用來開啟一個安全的且互動式的 FTP 連線,它類似 ftp,不過 它是使用一種安全且加密的連線。一般的語法是 sftp username@hostname.com, 一旦認證通過後,我們就可以使用類似 FTP 中的指令。我們使用 sftp chaiyen@aasir.com來登錄 aasir.com,並且輸入 chaiyen使用者的密碼。進入網站 後,我們使用 ls 就可以觀看目錄的內容。

```
[root@flash chaiyen]# sftp chaiyen@aasir.com
Connecting to aasir.com...
chaiyen@aasir.com's password:
sftp> ls
.
.bash_history
.bash_logout
.bash_profile
.bashrc
```

#### 1-3-4 產生金鑰

假如我們不想要每次使用 ssh、scp 或 sftp 來連線到遠端機器時都必須輸入密碼,我們可以產生一個認證的金鑰。 必須產生金鑰給每一個使用者,我們以想要連線到遠端機器的使用者身份執行下列的步驟。 假如我們以超級使用者完成以下步驟,只有超級使用者才能使用這些金鑰。SSH 通訊協定使用 ~/.ssh/authorized\_keys、~/.ssh/known\_hosts 與 /etc/ssh/ssh\_known\_hosts 檔案。預設使用 SSH 通訊協定 2 以及 RSA 金鑰。

如果要產生一個 RSA 金鑰,請在 shell 提示符號下輸入以下指令:

#ssh-keygen -t rsa

請接受 ~/.ssh/id\_rsa 的預設檔案位置,並輸入一個與我們本機帳號的密碼不同的 通行密碼 (passphrase),然後再輸入一次以作確認。公鑰將會寫入到 ~/.ssh/id\_rsa.pub,而私鑰則是寫入到 ~/.ssh/id\_rsa。私鑰是只有我們自己才有。 然後使用 chmod 755 ~/.ssh 指令來變更 .ssh 目錄的權限設定。

#chmod 755 ~/.ssh

複製 ~/.ssh/id\_rsa.pub 的內容到我們想要連線之機器的 ~/.ssh/authorized\_keys 檔案中,假如 ~/.ssh/authorized\_keys 不存在,我們可以複製 ~/.ssh/id\_rsa.pub 檔 案到另一部機器的 ~/.ssh/authorized\_keys 檔案。

1-3-5 設定 ssh-agent

ssh-agent 可以使用來儲存我們的通行密碼,所以我們不需要再每次建立 ssh 或 scp 連線時輸入密碼。

在 shell 提示符號下輸入以下指令:

#exec /usr/bin/ssh-agent \$SHELL

然後再輸入 ssh-add 指令。

#ssh-add

然後輸入我們的通行密碼。 假如我們有設定一個以上的金鑰,我們將會收到每 一個提示要求輸入密碼。當我們登出後,我們的通行密碼將會被釋放,當我們每 次登入到一個虛擬主控台或開啟一個終端機視窗,我們必須執行這兩個指令。